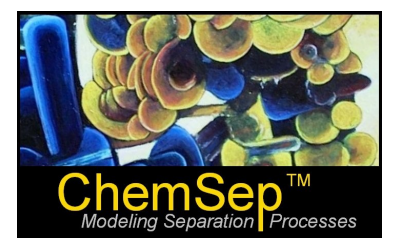

## ChemSep Tutorial: Absorber Case Study

Ross Taylor and Harry Kooijman

Here we consider the modeling of an absorption column using *ChemSep*. The following tutorials are included below:

- 1. Setting up a simple absorption column (this is Example 8.2 in *Multistage Separation Processes*, by F.M. Khoury (Prentice-Hall, 1999)
- 2. Using the Parametric Study option in *ChemSep* to investigate the influence of the solvent flow rate (this is a continuation of Example 8.2 from the book by Khoury)
- 3. Using the Parametric Study option in *ChemSep* to investigate the influence of the number of stages (this is Example 8.3 in the book by Khoury)

## **Tutorial 1: Absorption of Propane by n-Dodecane**

Dodecane is to be used as the solvent in an absorption process to recover propane (and any heavier components present) from a gas mixture. Both feed streams and the column (which has 10 stages) are at a pressure of 400 psia; in addition, the feeds are at a temperature of 100 °F. The components and their respective feed rates are summarized in Table 1 (which also includes the results obtained by Khoury).

Table 1: Absorber Stream Flows: Feed Specifications and Predicted Products

| Stream              | LeanOil | RichGas | Тор   | Bottom |
|---------------------|---------|---------|-------|--------|
| Stage               | 1       | 10      | 10    | 10     |
| Pressure (psia)     | 400     | 400     | 400   | 400    |
| Vapour fraction (-) | 0       | 1       | 1     | 0      |
| Temperature (oF)    | 100     | 100     | 106.1 | 117.8  |
| Mole flows (mol/h)  |         |         |       |        |
| Nitrogen            | 0       | 20      | 19.4  | 0.6    |
| Methane             | 0       | 800     | 722.8 | 77.2   |
| Ethane              | 0       | 80      | 48.5  | 31.5   |
| Propane             | 0       | 70      | 3.3   | 66.7   |
| N-butane            | 0       | 20      | 0     | 20     |
| N-pentane           | 0       | 20      | 0     | 10     |
| N-dodecane          | 500     | 0       | 0     | 499.9  |
| Total molar flow    | 500     | 1000    | 794.1 | 706.9  |

We begin by clicking on the Components Panel and selecting the components that are listed in Table 1.

Next, select the **Operation** tab and choose **Equilibrium Column**. Complete the specification of the column configuration as shown in the screen shot below:

| f ChemSep - Khoury8_                                             | 2.sep                                                                | <u>- 🗆 ×</u> |
|------------------------------------------------------------------|----------------------------------------------------------------------|--------------|
| <u>File E</u> dit <u>S</u> olve <u>A</u> nalysi:                 | s <u>D</u> atabanks <u>T</u> ools <u>H</u> elp                       |              |
| 🗋 🖻 🖬 🕨 🍣 🔶                                                      |                                                                      |              |
| Title                                                            | ✓ Operation                                                          |              |
| Components<br>Properties                                         | Select Type of Simulation                                            |              |
| <ul> <li>I hermodynamic:</li> <li>Physical properties</li> </ul> | Equilibrium column                                                   |              |
| Beactions                                                        |                                                                      |              |
| Feeds                                                            | U Uynamic column                                                     |              |
| 🖻 🗸 Specifications                                               | Column Configuration                                                 |              |
| 🚽 🗸 Analysis                                                     | Describer Circle Abasebas (Chinese Pri                               |              |
| Pressures                                                        |                                                                      |              |
| Heaters/Coolers                                                  | Condenser: None Click here to specify the column type Top            |              |
| <ul> <li>Efficiencies</li> <li>Column appaillant</li> </ul>      |                                                                      |              |
|                                                                  | Reboiler: None                                                       |              |
| Tables                                                           |                                                                      |              |
| Graphs                                                           | Number of stages (e.g. 10)                                           |              |
| McCabe-Thiele                                                    | Feed stage(s) (e.g. 5.7)                                             |              |
| - Rating                                                         |                                                                      |              |
| Solve options                                                    | Sidestream stage(s) (e.g. 2,9)                                       |              |
| Paths                                                            | BichGas 10 10                                                        |              |
|                                                                  | Pumparound(s) (e.g. 6>8, 9>1)                                        |              |
|                                                                  | Bottom                                                               |              |
|                                                                  |                                                                      |              |
|                                                                  |                                                                      |              |
|                                                                  |                                                                      | _            |
| •                                                                |                                                                      |              |
| Saved Converged 6                                                | ; iterations C:\ChemSep_\Sep_Files\StandardTest\Khoury\Khoury8_2.sep |              |
| · · · · · · · · · · · · · · · · · · ·                            |                                                                      | 111          |

The next step is to select the appropriate thermodynamic models. Khoury does not tell us what model he used in his example calculations; we use the Peng-Robinson Equation of State for the estimation of both the K-values and the enthalpy.

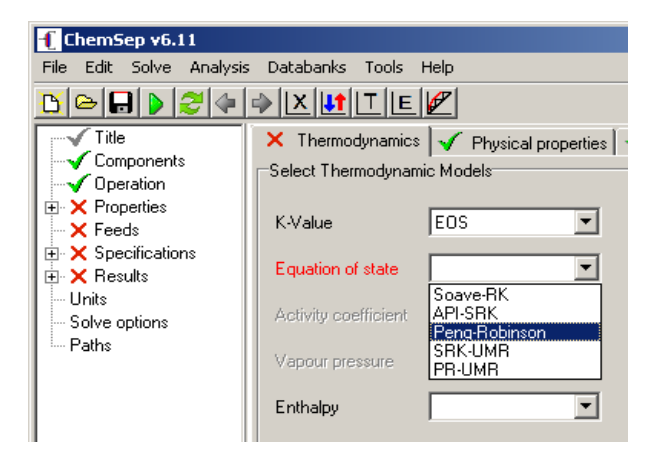

The next step is to provide the details of the two feeds. Click on the **Feeds** line and complete the feeds panel so that it appears as it does in the screen shot below:

| Insert Re           | move     | Molar flows |
|---------------------|----------|-------------|
|                     |          | ,           |
| Feed:               | 1        | 2           |
| Name                | LeanOil  | RichGas     |
| Stage               | 1        | 10          |
| Two-phase feed      | Split    | Split-below |
| State               | Т&р      | Т&р         |
| Pressure (psia)     | 400.000  | 400.000     |
| Vapour fraction (-) |          |             |
| Temperature (oF)    | 100.000  | 100.000     |
| Flowrates (mol/h):  |          |             |
| Nitrogen            | 0.000000 | 20.0000     |
| Methane             | 0.000000 | 800.000     |
| Ethane              | 0.000000 | 80.0000     |
| Propane             | 0.000000 | 70.0000     |
| N-butane            | 0.000000 | 20.0000     |
| N-pentane           | 0.000000 | 10.0000     |
| N-dodecane          | 500.000  | 0.000000    |
| Total flowrate      | 500.000  | 1000.00     |
|                     |          |             |

The column pressures are specified as shown below:

The column specifications are completed by setting the heat losses to zero and the default efficiency to one.

The next step is to save the file (using the **File** menu – note that the file name appears on the blue bar at the top of the ChemSep window) and then click on the green arrow head icon to start the calculations.

This will bring up the solve window – which looks like this:

| Determining fea<br>Solving TP flas | ed conditions<br>h       |   |  | <b></b> |
|------------------------------------|--------------------------|---|--|---------|
| Generating initi                   | al flow profiles         |   |  |         |
| Generatin                          | ·                        |   |  |         |
| g initial compos                   | ition profiles           |   |  |         |
| lnit 30 m                          | illiseconds              |   |  |         |
| Starting Newto                     | ns method                |   |  |         |
| Utrl-Break will to                 | erminate execution       |   |  |         |
| Iteration                          | Error                    |   |  |         |
| 0                                  | 2.5538E+00               |   |  |         |
| ī                                  | 3.8482E-02               |   |  |         |
| 2                                  | 8.2445E-03               |   |  |         |
| 3                                  | 8.1885E-04               |   |  |         |
| 4                                  | 2.7009E-04               |   |  |         |
| 5                                  |                          |   |  |         |
| 1.35                               | U5E-U4                   |   |  |         |
| _ Ь                                | 1.3282E-09               |   |  |         |
| Lonvergence (<br>Time 120          | Ditained in 6 iterations |   |  |         |
| Findern driver /                   | Inniiseconas             |   |  |         |
| Process ended                      | 9010                     |   |  |         |
|                                    |                          |   |  |         |
| 4                                  |                          |   |  |         |
| <u> </u>                           |                          |   |  |         |
|                                    |                          | ( |  |         |

Click on **Done** to close the window and bring up the results panel.

| ┨ ChemSep - Khoury8_                                                                                                    | _2.sep                                                                                                    |      |
|----------------------------------------------------------------------------------------------------|----------------------------------------------------------------------------------------------------|------|
| <u>File E</u> dit <u>S</u> olve <u>A</u> nalysi                                                                                                    | is <u>D</u> atabanks <u>T</u> ools <u>H</u> elp                                                                                                    |      |
| 🕒 🖻 🖬 🕨 🥭 🌗                                                                                                    |                                                                                                    |      |
| Title<br>Components<br>Operation<br>Properties<br>Thermodynamic:                                                                                                    | Tables     Graphs     McCabe-Thiele     Rating       Tables     Select table:     Streams     XL     Edit     Copy     Font     Print                                                                                                    |      |
| Pressures     Pressures     Pressures | Stream         Lean0il         RichGas         Top         Bottom           Stage         1         10         1         10           Pressure (psia)         400.000         400.000         400.000         400.000           Vapour fraction (-)         0.000000         1.00000         1.00000         0.000000           Temperature (oF)         100.000         100.000         166.394         118.459           Enthalpy (J/kmol)         -5.312E+07         -194645         100933         -3.796E+07           Entropy (J/kmol/K)         -111459         -20944.6         -23532.4         -80209.9           Mole flows (mol/h)         Nitrogen         0.000000         79.9999         721.518         78.4813           Ethane         0.000000         79.9999         48.6892         31.3107           Propane         0.000000         20.0000         1.3618E-04         19.9999           N-butane         0.000000         20.0000         1.3618E-04         19.9999           N-butane         0.000000         0.00000         0.0722171         499.928           Total molar flow         500.000         999.999         793.062         706.937           Mole fractions (-)         0.000000 <td< td=""><td></td></td<> |      |
|                                                                                                    |                                                                                                    |      |
|                                                                                                    |                                                                                                    |      |
| Saved Converged 6                                                                                                    | 6 iterations C:\ChemSep_\Sep_Files\StandardTest\Khoury\Khoury8_2.sep                                                                                                    | _//. |

The results shown above are close to those reported by Khoury (see Table 1). Remember that Khoury does not tell us what thermodynamic model he used so the close agreement can be considered to be quite satisfactory.

## **Tutorial 2: Effect of Solvent Flow Rate on Component Recovery**

This tutorial continues with Example 8.2 from Khoury in which he investigates the effect of the solvent flow rate on the propane recovery. This is a question that can best be answered using the Parametric Study option of *ChemSep*.

Click on the **Analysis** menu and select **Parametric Study**. This will bring up a window that looks like this:

| T Parametric Study                                                                                           |
|----------------------------------------------------------------------------------------------------|
| Select input variables                                                                                       |
| Number of steps 11 🔽 Use old results 🔽 Automatic 🔽 Keep sep-files 🔽 Restore original                         |
| Add Delete Reset                                                                                             |
| Name Variable Units Value Start/Valuelist End                                                                |
| Select result variables Add Delete Reset                                                                     |
| Name<br>Variable<br>Units<br>Current Value                                                                   |
| Results           Run         Plot         Copy data         XL Graph         Edit Plot           No results |
| Close                                                                                                    |

Click on the drop down list next to **Add** near the top of this window. Scroll down and select the LeanOil flow:

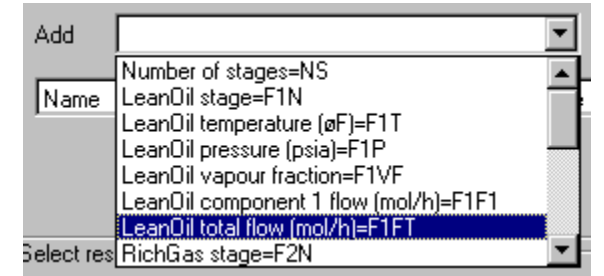

Fill in the values of the solvent flows that will be investigated (they are 25, 100, 300, 600, 750, 1000, and 5000 mol/h). Type in the number of simulations that will cover this range in the box next to **Number of steps**.

| Add Delete Reset                                                     | Select input variabl<br>Number of steps | es 🔽 🗖   | Use old results | ☑ Automatic | Keep sep-files  | E 🔽 Restore original |
|----------------------------------------------------------------------|-----------------------------------------|----------|-----------------|-------------|-----------------|----------------------|
| Name Variable Units Value Start/Valuelist End                        | Add                                     |          |                 | ▼ De        | lete F          | Reset                |
| U aan Oil tatal flavi E1ET I mal //a 1200,0000 25, 100, 200, 60,2000 | Name<br>Lean Oil total flow             | Variable | Units           | Value       | Start/Valuelist | End                  |

The next task is to select the output variables of interest. If we click on the drop down list under **Select result variables** (central section of the parametric study panel) we see a very long list of the possible result variables. We are interested in the recovery of each compound (C1 to C5), but compound recovery is not one of the listed variables. Nevertheless, we can obtain the species recoveries by making use of *ChemSep*'s ability to combine result variables as we now show.

| -Select res                          | ult variables                                                                                                    |
|--------------------------------------|----------------------------------------------------------------------------------------------------|
| Add                                  | •                                                                                                    |
| Name<br>Variable<br>Units<br>Current | Stream Bottom vapour fraction=BOTSVF<br>Stream Bottom liquid split ratio=BOTSLF<br>Stream Bottom vapour flowrate (mol/h)=BOTS<br>Stream Bottom liquid flowrate (mol/h)=BOTSL<br>Stream Bottom 2nd liquid flowrate (mol/h)=BO<br>Stream Bottom overall mole fraction #=BOTS2<br>Stream Bottom liquid fraction #=BOTS2<br>Stream Bottom liquid fraction #=BOTS2<br>Vapour enthalpy on stage @ (J/kmol)=HV@ ▼ |

Start by selecting the mole fraction of methane in the rich oil (Bottoms).

This puts the string BOTSX(#) in the result variable list:

| Name          | LeanOil total flov | Stream Bottom li |
|---------------|--------------------|------------------|
| Variable      | F1FT               | BOTSX(#)         |
| Units         | mol/h              |                  |
| Current Value | 299.9999           | 0                |

The # sign must be replaced by the number of the component in the component list. Methane is the second component so we can replace the # by 2. This, of course, just means that the mole fraction of methane in the bottoms is recorded, how may we obtain the recovery? The component recovery is defined as the component flow (in the bottoms here) divided by the component flow in the feeds (in this case we need be concerned only with the gas feed). The component flow rate is the component mole fraction multiplied by the total stream flow rate. Thus, the component flow in the bottoms is the mole fraction in the bottoms (already selected as shown above) multiplied by the bottoms flow rate. If we scroll down the list of result variables we see that the bottoms by multiplying the bottoms mole fraction by the bottoms flow rate. To obtain this click in the field that shows BOTSX(#) in the above illustration (it should now be BOTSX(2) and add BOTSL so that the entire string reads BOTSX(2)\*BOTSL.

Now we have the component flow rate of methane. To obtain the recovery we need to divide by the component flow rate of methane in the gas feed. Scroll down the list of result variables to find that the component flow of species 1 in the gas feed is F2F1 (where the last digit refers to the component number. We return to the cell of interest and add /F2F2 so that we divide the component flow of methane in the bottoms by the component flow of methane in the gas feed. Ths string now reads: BOTSX(2)\*BOTSL/F2F2\*100 (the \*100 is to convert the recovery to a percentage).

To add the recoveries of the other hydrocarbon compounds we repeat the above steps starting with the selection of the Bottoms mole fraction.

When we have completed this step the central portion of the Parametric Study panel appears as shown below (note that we have also typed in meaningful names in the first cell in each of columns 3 to 7.

| Name          | LeanOil total flov | C1 Recovery   | C2 Recovery   | C3 Recovery   | n-C4 Recovery | n-C5 Recovery |
|---------------|--------------------|---------------|---------------|---------------|---------------|---------------|
| Variable      | F1FT               | BOTSX(2)*BOTS | BOTSX(3)*BOTS | BOTSX(4)*BOTS | BOTSX(5)*BOTS | BOTSX(6)*BOTS |
| Units         | mol/h              |               |               |               |               |               |
| Current Value | 299.9999           | 6.050972      | 23.49231      | 53.96777      | 85.01016      | 96.96105      |

We now click on the **Run** button in order to fill in the table of results. This will appear in the bottom panel (we have stretched this window in both lateral and vertical directions in order to accommodate the entire table):

| Run   | Plot               | Copy data   | XL Graph    | Edit Pla    | ot            |               |
|-------|--------------------|-------------|-------------|-------------|---------------|---------------|
| Step  | LeanOil total flov | C1 Recovery | C2 Recovery | C3 Recovery | n-C4 Recovery | n-C5 Recovery |
| Units | mol/h              |             |             |             |               |               |
| 1     | 25                 | 0.73965     | 3.136484    | 9.040213    | 25.64757      | 66.91493      |
| 2     | 100.0001           | 2.309105    | 9.305969    | 25.42666    | 64.11004      | 99.43123      |
| 3     | 299.9999           | 6.059105    | 23.85364    | 64.04287    | 99.85631      | 99.99999      |
| 4     | 600.0012           | 11.67389    | 47.09121    | 98.73702    | 99.99991      | 100           |
| 5     | 749.9988           | 14.46077    | 59.07566    | 99.82853    | 99.99998      | 99.99999      |
| 6     | 1000.001           | 19.11014    | 78.02914    | 99.9897     | 99.99999      | 99.99999      |
| 7     | 5000.004           | 96.85551    | 99,99999    | 100         | 100           | 100           |

Readers of Khoury's book will be able to confirm that the results shown here are in good agreement with his Table 8.4 (and again we note that Khoury does not tell us what thermodynamic model he used).

To display these results graphically we may click on the **Plot** button, but we prefer **Edit Plot** because that choice allows us to customize the plot as shown below:

| Plot                |                                                                                                    |        |            |          |            |       |              |         |        |         |            |        |                |
|---------------------|----------------------------------------------------------------------------------------------------|--------|------------|----------|------------|-------|--------------|---------|--------|---------|------------|--------|----------------|
| Title Labels        |                                                                                                    |        | Stages     |          | Axis color | Comma | ands B       | ж       | Labels | box I   | mport data |        |                |
| Parametric Study On |                                                                                                    |        | Vertica    |          | Black      |       | 0            | n       | Off    |         |            |        |                |
| Axes                |                                                                                                    |        |            |          |            |       |              |         |        |         |            |        |                |
|                     |                                                                                                    | Title  | 9          | Start    | End        |       | Tic interval | Small t | ics G  | rid     | Logari     | thmic  | Scientific not |
| x1                  |                                                                                                    | Lean O | il total ( | )        | 5100       |       | 500          | 0       | 0      | ff      | Off        | (      | Dff            |
| γ1                  |                                                                                                    | Recove | ery (      | )        | 110        |       | 20           | 0       | 0      | ff      | Off        | (      | Dff            |
| x2                  |                                                                                                    |        |            |          |            |       |              | 0       | 0      | ff      | Off        | (      | Dff            |
| γ2                  |                                                                                                    |        |            |          |            |       |              | 0       | 0      | ff      | Off        |        | Dff            |
| Ad<br>Dele          | Add set     Reset sets     Calc.Dev's     Save graph     Auto Axis     Auto colors     Black       Delete set     Save sets     Export     Delete graph     Oversize     0.2     Auto points     Diamond |        |            |          |            |       |              |         |        |         |            |        |                |
| L                   | abel                                                                                                    | Plot X | Plot '     | Y X axis | Y axis     | Units | ) Units \    | Color   | Points | Thickne | Style      | 1st st | aLast st       |
| 1 C                 | 1 Reco                                                                                                    | PS1    | PS2        | ×1       | y1         | mol∕h |              | Red     | Diamon | Normal  | Solid      | 1      | 7              |
| 2 C                 | 2 Recc                                                                                                    | PS1    | PS3        | ×1       | y1         | mol∕h |              | Green   | +      | Normal  | Solid      | 1      | 7              |
| 3 C                 | 3 Recc                                                                                                    | PS1    | PS4        | ×1       | y1         | mol∕h |              | Blue    | Square | Normal  | Solid      | 1      | 7              |
| 4 n                 | -C4 Re                                                                                                    | PS1    | PS5        | ×1       | y1         | mol∕h |              | Magenta | ×      | Normal  | Solid      | 1      | 7              |
| 5 n                 | -C5 Re                                                                                                    | PS1    | PS6        | ×1       | y1         | mol∕h |              | d-Blue  | Invers | Normal  | Solid      | 1      | 7              |

In this example we have changed the default x and y axis titles, as well as the default axis ranges and incidence of tic-marks. The resulting plot is shown in a separate window and is reproduced below:

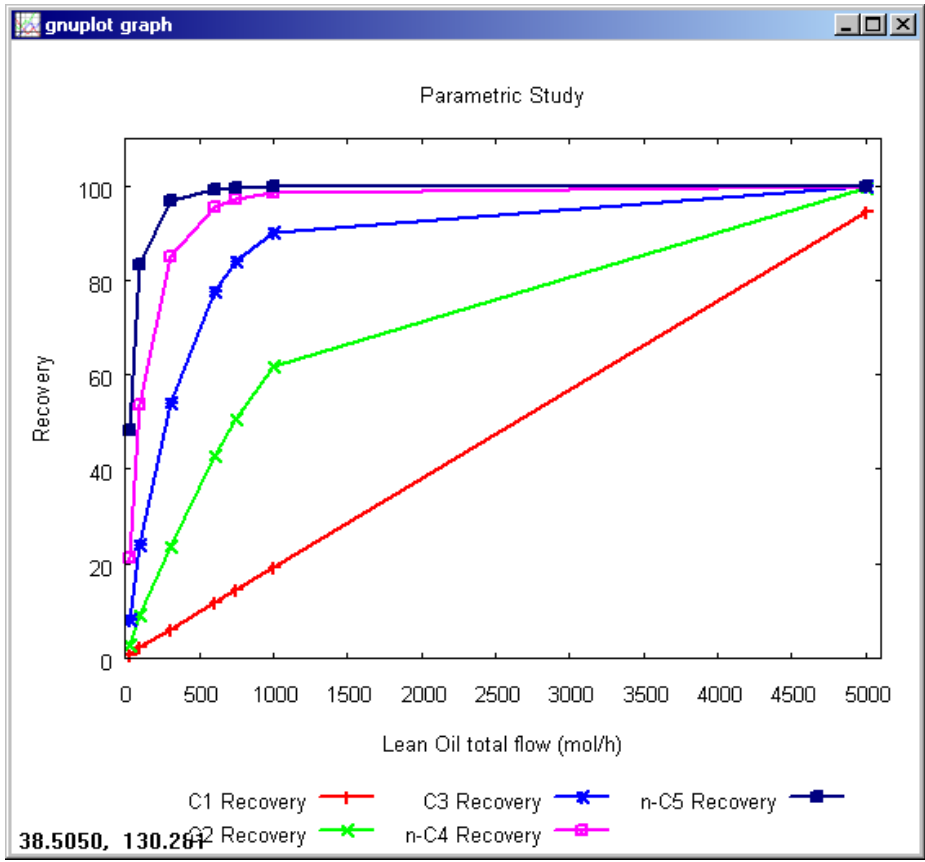

Khoury also tabulates the mole fraction of C1 to C5 in the overhead vapor. We leave the creation of this table (and appropriate plot) as an exercise for our readers.

## **Tutorial 3: Effect of Number of Stages on Propane Absorption**

We continue this tutorial with Example 8.3 from Khoury which concerns the effect of the number of stages in the propane absorption case considered above. Readers are advised to review Tutorial 2 before this one.

The determination of how the number of stages influences the separation involves another application of the Parametric Study in *ChemSep*. Following Khoury we will determine the separation accomplished by 2, 5, 10, 20, and 40 stages with a lean oil flow rate of 300 mol/h. The first step is to set the lean oil flow rate at 300 mol/h (instead of 500) and change the number of stages from 10 to 2 (strictly speaking this last step is not needed, but we think it wiser to start a parametric study from one end of the range of variables.

We then open the parametric study window and select the appropriate variables. Note that we *must* select both the number of stages *and* the stage number for the gas feed (since that is always to the bottom stage). Both of these variables must be varied in exactly the same way; note the cells containing the stage numbers to be used in this exercise as shown below.

| Name            | Variable | Units | Value | Start/Valuelist | End |
|-----------------|----------|-------|-------|-----------------|-----|
| Number of stage | NS       |       | 2     | 2,5,10,20,30,40 | 40  |
| RichGas stage   | F2N      |       | 2     | 2,5,10,20,30,40 | 40  |

For output variables we are interested only in the recovery of ethane, propane and butane; we determine these values in the way described in Tutorial 1.

| Name          | Number of stage | Ethane        | Propane       | n-Butane      |
|---------------|-----------------|---------------|---------------|---------------|
| Variable      | NS              | BOTSX(3)*BOTS | BOTSX(4)*BOTS | BOTSX(5)*BOTS |
| Units         |                 |               |               |               |
| Current Value | 2               | 23.49231      | 53.96777      | 85.01016      |

When ready we click on the Run button. On completion of the simulations the results section of the panel should have the following appearance:

| Step  | Number o | f stage Ethane | Propane  | n-Butane |
|-------|----------|----------------|----------|----------|
| Units |          |                |          |          |
| 1     | 2        | 23.49231       | 53.96777 | 85.01016 |
| 2     | 5        | 23.92548       | 62.47694 | 97.61867 |
| 3     | 10       | 23.85364       | 64.04287 | 99.85631 |
| 4     | 20       | 23.84811       | 64.15235 | 99.99946 |
| 5     | 30       | 23.84809       | 64.15285 | 100      |
| 6     | 40       | 23.84809       | 64.15285 | 100      |

Once again, readers of Khoury's book will be able to confirm the close agreement between the numbers in his Table 8.5 (page 207) and the results shown above. These results show that the component recoveries reach a constant value after some number of stages that varies from component to component. Note that these results are specific to a lean oil flow rate of 300 mol/hr. Khoury shows (in his Table 8.6) the same sort of behavior (but with different numerical results) for a lean oil flow rate of 600 mol/h. We leave this as an exercise for our readers.